## Zugang zum BSO-WLAN einrichten

Das WLAN der BSO steht allen Schülerinnen und Schülern sowie den Lehrerinnen und Lehrern zur Verfügung.

Dieses Dokument dient als Hilfestellung, um eigene Geräte wie z.B. Notebooks, Smartphones und Tablets entsprechend einzurichten. Dazu finden Sie nachfolgend die notwendigen Einstellungen und Informationen.

Auf die einzelnen Konfigurationsschritte kann hier jedoch nicht eingegangen werden, da die Vielfalt an Geräten und Betriebssystemen zu groß ist!

Das WLAN der BSO ist unter der SSID "**BSO-LK-HEF-ROF**" zugänglich. Zu anderen, ähnlich lautenden Netzwerknamen ist keine Verbindung möglich!

| Vorgehensweise / Einstellungen:                                                                                                    |                         | 11:59 PM     |                             | ଷ 🖇 🕩 🍸 🖊 🖬                | 🗇 ⊁ 🕩 📡 🗖 🖬 42% |  |
|----------------------------------------------------------------------------------------------------|-------------------------|--------------|-----------------------------|----------------------------|-----------------|--|
|                                                                                                    |                         | $\leftarrow$ | Add network                 |                            |                 |  |
| <u>Achtung:</u> Die Anmeldung im WLAN funktioniert nur, wenn<br>zuvor mindestens einmal eine Anmeldung an einem<br>Schulrechner (PC) erfolgt ist. Die hierbei erzwungene<br>Passwortänderung ist Voraussetzung! |                         |              | Network name                |                            |                 |  |
|                                                                                                    |                         |              | Enter the SSID              |                            |                 |  |
|                                                                                                    |                         |              | Security                    |                            |                 |  |
|                                                                                                    |                         |              | WPA/WPA2/WPA3-              | Enterprise                 | ~               |  |
| Moitarhin musa dia aga ID Adra                                                                                                    | and automatical bazagan |              |                             | Interprise                 |                 |  |
|                                                                                                    |                         |              | EAP method                  |                            |                 |  |
|                                                                                                    |                         |              | PEAP                        |                            | ~               |  |
| Netzwerkname:                                                                                                    | BSO-I K-HEE-BOE         |              | Phase 2 authentication      |                            |                 |  |
| Sicherheitstyp:                                                                                                    | WPA2/WPA3-Enterprise    |              | MSCHAPV2                    |                            | ~               |  |
| Verschlüsselungstyp:                                                                                                    | AES                     |              | CA certificate              |                            |                 |  |
| EAP-Methode:                                                                                                    | PEAP                    |              | Do not validate             |                            | ~               |  |
| Phase2-Authentifizierung:                                                                                                    | MSCHAPv2                |              | No certificate specified. Y | our connection will not be |                 |  |
| Zertifikat:                                                                                                    | nicht überprüfen*       |              | ldentity                    |                            |                 |  |
| Identität:                                                                                                    | Benutzername**          |              |                             |                            |                 |  |
| Passwort:                                                                                                    | Passwort**              |              |                             |                            |                 |  |
|                                                                                                    |                         |              | Anonymous identity          |                            |                 |  |
| * Sollte diese Auswahl nicht möglich sein, beachten Sie die                                                                                                    |                         |              |                             |                            |                 |  |
| ** <i>Benutzername</i> und <i>Passwort</i> sind identisch mit denen für die                                                                                                    |                         |              | Password                    |                            |                 |  |
| Anmeldung an Schulrechnern!                                                                                                    |                         |              |                             |                            |                 |  |
|                                                                                                    |                         |              |                             |                            |                 |  |
| Im Gegensatz zu früher darf <u>kein "Proxy</u> " mehr eingetragen                                                                                                    |                         |              | Show passwo                 | ord                        |                 |  |
| werden!                                                                                                    |                         |              |                             |                            |                 |  |
|                                                                                                    |                         |              | Cancel                      |                            |                 |  |

Hinweis: Manche Geräte (insbesondere mit iOS) erkennen einen Teil der zuvor genannten Einstellungen automatisch. Dann werden evtl. manche Auswahldialoge / Einstellungen nicht angezeigt bzw. sind nicht nötig!

## Gemäß Schulordnung ist die Nutzung mobiler Endgeräte während des Unterrichts nur nach Aufforderung durch die Lehrkraft erlaubt!

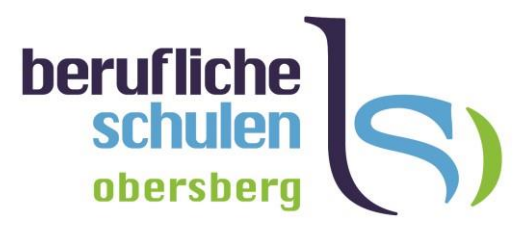

## NUR für Nutzer, deren Gerät die Verwendung eines Zertifikats erzwingt:

Ab Android 11 wurde auf manchen Geräten hinsichtlich der 17:27 🙂 ❤ 🗎 72 % Zertifikatseinstellungen die Option "Do not validate" entfernt und erzwingt somit die Nutzung eines Zertifikats. BSO-LK-HEF-ROF EAP-Methode Um sich in diesem Fall also ebenfalls im BSO-WI AN anmelden zu können, müssen Sie zusätzlich Folgendes tun: PEAP Phase 2-Authentifizierung 1. Laden Sie das Zertifikat ""BSODC.bso.local bso-MS-CHAP v2 BSODC-CA.crt" von der Schulehomepage unter https://www.bso-hef.de/downloads.html herunter. CA-Zertifikat **BSOZert** 2. Installieren Sie dieses Zertifikat auf Ihrem Mobilgerät. Online-Zertifikatstatus Häufig (nicht immer) finden Sie diesen Dialog unter Nicht validieren ",Einstellungen"  $\rightarrow$  ",Verbindungen"  $\rightarrow$  ",WLAN"  $\rightarrow$ "Erweitert"  $\rightarrow$  "Netzwerkzertifikate installieren" Domain bso.local 3. Erteilen Sie dabei dem Zertifikat den Namen "BSOZert". Identität 4. Tragen Sie das Zertifikat unter diesem Namen auf der Anonyme Identität Dialogseite des Schul-WLANs ein. Abbrechen Speichern 5. Unter Domäne tragen Sie "bso.local" ein. 

Die weiteren Einstellungen entsprechen denen auf der vorhergehenden Seite!